## Tutorial matriculación en MiConservatorio

### ÍNDICE

| 1 DATOS PERSONALES DEL ALUMNO2                         |
|--------------------------------------------------------|
|                                                        |
| 2 DATOS ACADÉMICOS4                                    |
| ~                                                      |
| AÑADIR PRIMERA ESPECIALIDAD Y CURSO4                   |
| A) PARA TODOS LOS CURSOS EXCEPTO 5º Y 6º EE.PP4        |
| B) PARA 5° Y 6° EE.PP4                                 |
| 3 DATOS PERSONALES DEL REPRESENTANTE LEGAL DEL ALUMNO6 |
| 4 DOCUMENTACIÓN7                                       |
| 5 DATOS ADICIONALES                                    |
| 6 REVISIÓN DE LOS DATOS DE LA MATRÍCULA10              |

]

CONSERVATORIO OFICIAL DE MÚSICA "HERMANOS BERZOSA"

 NICIAR SESIÓN
 <</th>

 Abierto el plazo de solicitudes de matrícula desde el jueves 26 de junio de 2.025 hasta el viernes 11 de julio de 2.025

#### Entre a MiConservatorio con su usuario y contraseña

| €Conservatorio | ► Iñaki Calzada Morán                                           | の雪★                                                    |
|----------------|-----------------------------------------------------------------|--------------------------------------------------------|
| PÁGINA INICIAL | Abierto el plazo de solicitudes de matrícula desde el jueves 12 | de jano de 2.025 nasia el viernes 11 de julio de 2.025 |
| Diario         | FORM                                                            | IULARIO DE SOLICITUD                                   |
| Agenda         |                                                                 | NFORMATiae una ausencia del alumnado                   |
| Ficha personal | curso: 2.025/-0                                                 |                                                        |
| Calificaciones | conectados: 117                                                 |                                                        |
| Encuestas      | TABLÓN DE ANUNCIOS                                              |                                                        |
| Blogs          | VER TÍTULOS                                                     | TODO                                                   |
| Acerca de      | disco virtual                                                   |                                                        |
|                |                                                                 | Seleccione                                             |
|                | CONSERVATORIO EN<br>Información Legal / Política de Privac      | IPRUEBAS<br>idad y Cookies / Derechos                  |

#### Seleccione FORMULARIO DE SOLICITUD

### **1.- DATOS PERSONALES DEL ALUMNO**

Si accedió como padre, tendrá que seleccionar el alumno que desea matricular.

| SOLICITUD DE MATRÍCULA                                                | A PARA EL PRÓXIMO CURSO ACADÉMICO 2.025 <sup>/26</sup>                                                                                                    |
|-----------------------------------------------------------------------|----------------------------------------------------------------------------------------------------|
| Paso 2 / 4<br>Incorporar datos personales de:<br>Antonio Pérez García | Carmen Pérez García                                                                                                    |
| DATOS PERSONALES DEL                                                  | ALUMNO/A                                                                                                    |
| Nombre                                                                |                                                                                                    |
| Apellido 1º                                                           |                                                                                                    |
| Apellido 2º                                                           | Selecciones uno de los alumnos y                                                                                                    |
| D.N.I.                                                                | se cargarán sus datos personales                                                                                                    |
|                                                                       | Nº de identidad extranjero o alumno/a menor de edad                                                                                                    |
| Alumno/a antiguo                                                      | □ indique si estudió anteriormente en nuestro centro                                                                                                    |
|                                                                       | Nota: si tiene clave de acceso al sistema, por<br>favor acceda a esta página a través del enlace<br>que encontrará en la página inicial una vez<br>iniciada su sesión.                                                                                                    |
| Sexo                                                                  | ○ Femenino                                                                                                    |
| Correo Electrónico                                                    |                                                                                                    |
|                                                                       | Por favor, confirme el email:                                                                                                    |
|                                                                       |                                                                                                    |
|                                                                       | las claves de acceso. Debe ser personal e intransferible. Una vez admitida su<br>solicitud, el sistema le enviará un mensaje para la validación del mismo y también<br>para obtener una clave de acceso. Nota: solo se puede recuperar la contraseña<br>para las personas mayores de 14 de edad. Los alumnos/as menores solo pueden<br>acceder al sistema si sus padres le facilitan la clave de acceso. |

Si accedió como alumno mayor de edad, se visualizarán sus datos:

Nacionalidad:

Familia numerosa Observaciones

DATOS ACADÉMICOS

Especialidades

|                          | CONSERVATORIO EN PRUEBAS                                                                                                    |
|--------------------------|----------------------------------------------------------------------------------------------------|
| rto el plazo de solicitu | d de matrícula desde el jueves 12 de junio de 2.025 hasta el viernes 11 de julio de 2.025 inclusive.                                                                |
| LICITUD DE MATRÍCU       | ULA PARA EL PRÓXIMO CURSO ACADÉMICO 2.025 <sup>/26</sup>                                                                                                    |
| 02/4                     |                                                                                                    |
| ATOS PERSONALES DE       | EL ALUMNO/A                                                                                                    |
| Nombre                   | Iñaki                                                                                                    |
| Apellido 1º              | Calzada                                                                                                    |
| Apellido 2º              | Morán                                                                                                    |
| D.N.I.                   |                                                                                                    |
|                          | Nº de identidad extranjero o alumno/a menor de edad                                                                                                    |
| Sexo                     | O Femenino   Masculino                                                                                                    |
| Correo Electrónico       | jignacio.calzada@gmail.com                                                                                                    |
|                          | Por favor, confirme el email:                                                                                                    |
|                          |                                                                                                    |
|                          | El email, aunque opcional, es relevante ya que puede permitir la recuperación de<br>las claves de acceso. Debe ser personal e intransferible. Una vez admitida su   |
|                          | solicitud, el sistema le enviará un mensaje para la validación del mismo y también<br>para obtener una clave de acceso. Nota: solo se puede recuperar la contraseña |
|                          | para las personas mayores de 14 de edad. Los alumnos/as menores solo pueden<br>acceder al sistema si sus padres le facilitan la clave de acceso.                    |
| Teléfonos                | 620690959 0                                                                                                    |
| Dirección postal         | Dirección postal;                                                                                                    |
|                          | COMPLEJO CULTURAL SAN FRANCISCO - CC                                                                                                    |
|                          | Código postal: 10002 ≎                                                                                                    |
|                          | Población: País: España                                                                                                    |
|                          | Provincia: Seleccione una provincia                                                                                                    |
|                          | Poblacion: no hay problaciones definidas                                                                                                    |
|                          |                                                                                                    |
|                          |                                                                                                    |
| Nacimiento               | 010 110 10670                                                                                                    |
|                          | 01 - 11 - 190/ -                                                                                                    |
|                          | Fecha de nacimiento en formato: dd-mm-aaaa (días-meses-años)                                                                                                    |
|                          | Foldación de nacimiento. País. España                                                                                                    |
|                          | Provincia: Cáceres                                                                                                    |
|                          | Poblacion: Cácaras                                                                                                    |

País: España

Ordinaria O Familia Numerosa O Familia Numerosa Especial

Solicita cursar las siguientes especialidades para el próximo año académico:

▶ AÑADIR PRIMERA ESPECIALIDAD Y CURSO

AÑADIR DATOS PERSONALES DEL REPRESENTANTE LEGAL DEL ALUMNO/A. Obligatorio si es menor de edad.

### 2.- DATOS ACADÉMICOS

### AÑADIR PRIMERA ESPECIALIDAD Y CURSO

### A) PARA TODOS LOS CURSOS EXCEPTO 5° Y 6° EE.PP

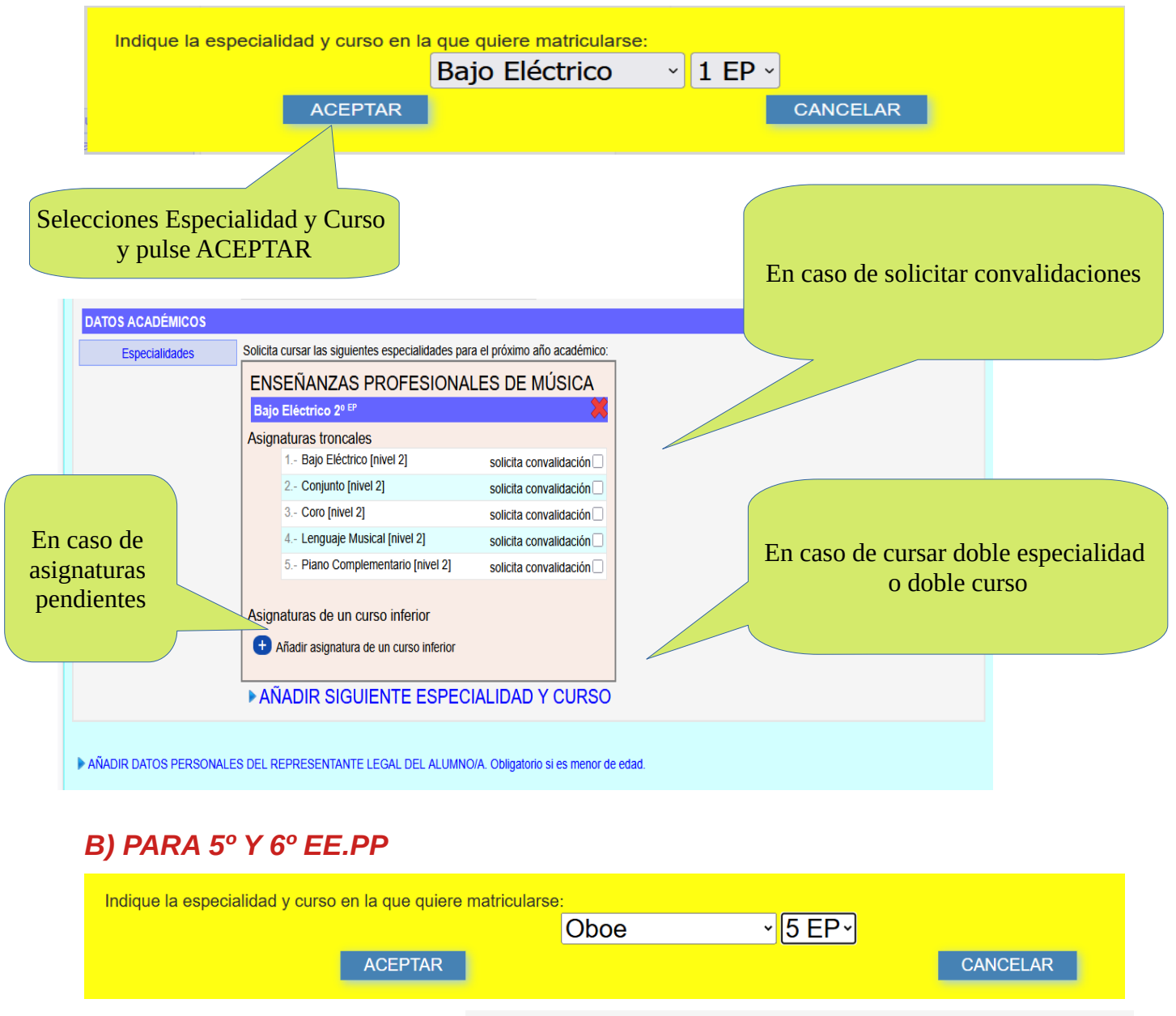

DATOS ACADÉMICOS Solicita cursar las siguientes especialidades para el próximo año académic Especialidades ENSEÑANZAS PROFESIONALES DE MÚSICA En caso de Matrícula para 5° o 6° y elegir Opción A Asignaturas troncales - Oboe [nivel 5] solicita convalidación 🗆 selecciones una Optativa Banda [nivel 1] Orquesta [nivel 1] pendientes solicita convalidación 🗆 3.- Historia de la Música [nivel 5] solicita convalidación 🗆 4.- Música de Cámara [nivel 5] solicita convalidación 🗆 Opción A 1.- Análisis [nivel 5] solicita convalidación 🗆 Opción B ¡ATENCIÓN! Más abajo en el formulario Optativas 1 - Coro Optativo I [nivel 5] Le preguntaran por sus preferencias solicita convalidación 🗆 Asignaturas de un curso inferior en las optativas + Añadir asignatura de un curso inferior AÑADIR SIGUIENTE ESPECIALIDAD Y CURSO

En caso de cursar doble especialidad pulse en "AÑADIR SIGUIENTE ESPECIALIDAD Y CURSO."

En caso de tener asignaturas pendientes pulse "AÑADIR ASIGNATURAS DE UN CURSO

#### ANTERIOR"

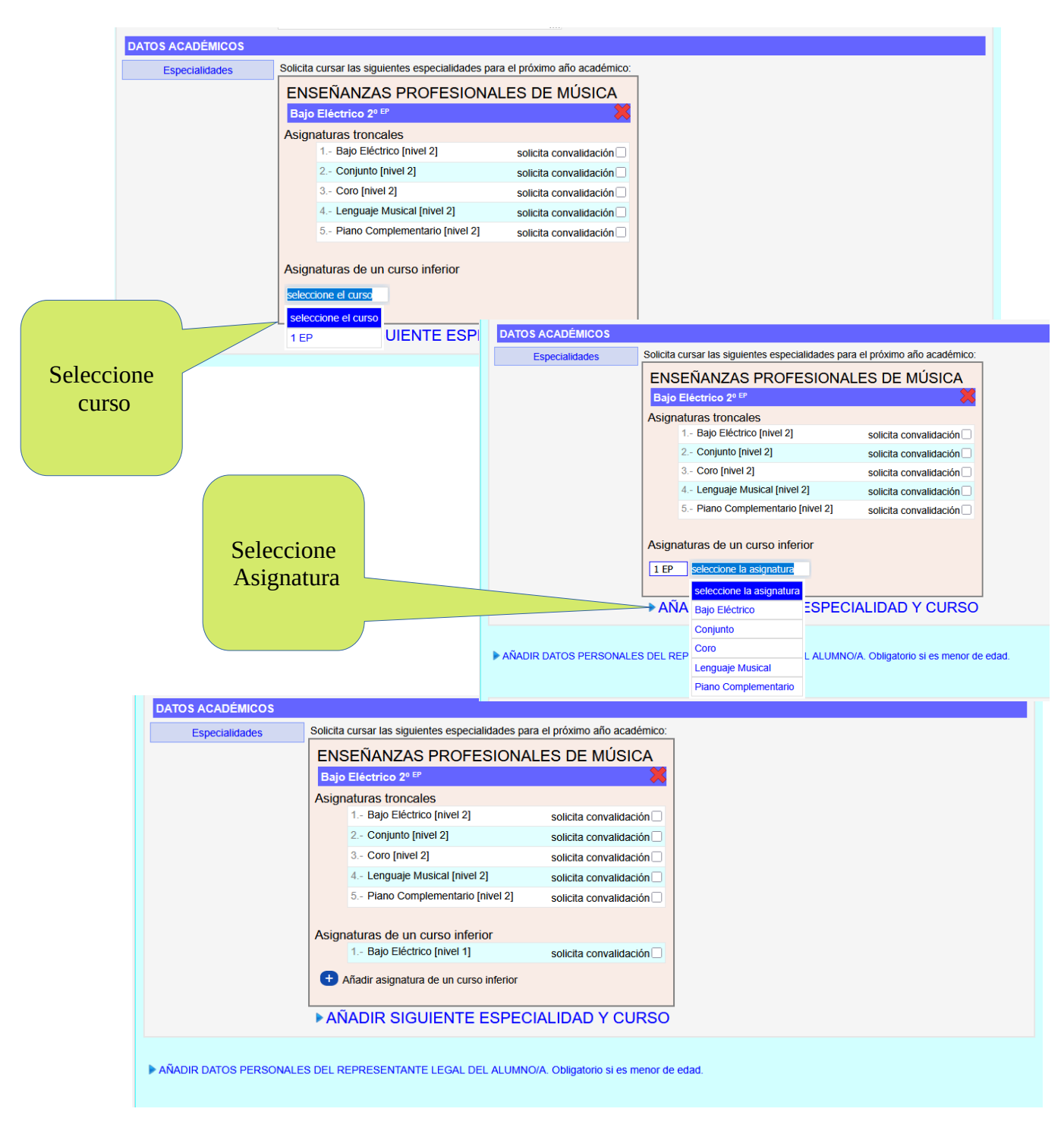

En caso de solicitar convalidaciones marque "SOLICITA CONVALIDACIÓN" (□)

# 3.- DATOS PERSONALES DEL REPRESENTANTE LEGAL DEL ALUMNO

En caso de ser el alumno menor de edad pulse sobre "AÑADIR DATOS PERSONALES DEL REPRESENTANTE LEGAL DEL ALUMNO/A" y tendrá que rellenar los datos de sus tutores legales:

| ¿Desea añadir dato<br>edad. | os de un nuevo r | epresentante legal a su solicitud? obliga | atorio solo para alu | mnado menor de |
|-----------------------------|------------------|-------------------------------------------|----------------------|----------------|
|                             | ACEPTAR          |                                           | CANCELAR             |                |

| Nombre             |                                                                                                    |  |
|--------------------|----------------------------------------------------------------------------------------------------|--|
| Apellidos          |                                                                                                    |  |
| D.N.I.             |                                                                                                    |  |
|                    | Nº de identidad extranjero                                                                                                    |  |
| Sexo               | O Femenino 🖲 Masculino                                                                                                    |  |
| Correo Electrónico |                                                                                                    |  |
|                    | Por favor, confirme el email:                                                                                                    |  |
|                    | El email, aunque opcional, es relevante ya que puede permitir la recuperación de<br>las claves de acceso. Debe ser personal e intransferible. Una vez admitida su<br>solicitud, el sistema le enviará un mensaje para la validación del mismo y también<br>para obtener una clave de acceso. Nota: solo se puede recuperar la contraseña<br>para las personas mayores de 14 de edad. Los alumnos/as menores solo pueden<br>acceder al sistema si sus padres le facilitan la clave de acceso. |  |
| Teléfonos          |                                                                                                    |  |
| leietonos          |                                                                                                    |  |

Seleccione Añadir otro Tutor/a

Es conveniente para actualizar el censo que incorporen los datos, en su caso, de los dos tutores legales.

### 4.- DOCUMENTACIÓN

#### DOCUMENTACIÓN

| Señale un ítem por cada documento que presentará en el siguiente paso. Los documentos obligatorios ya están seleccionados:<br>DECLARACIÓN JURADA (ANEXO I)<br>(ANEXO I Solo en el caso de ser menor y firmar la solicitud solo uno de los progenitores o tutores )                                 |
|----------------------------------------------------------------------------------------------------|
| FOTOGRAFÍA TAMAÑO CARNET<br>(en 1º de EE.EE., en 1º de EE.PP., o nuevos accesos)                                                                                                    |
| AUTORIZACIÓN SOBRE LOS DERECHOS DE IMAGEN Y DATOS<br>(ANEXO II. Solo la primera vez que se matricula en el centro)                                                                                                    |
| SOLICITUD CUENTA CORREO EDUCAREX     (alumnado que no tenga cuenta todavía)                                                                                                    |
| <ul> <li>SOLICITUD DE PROFRESOR</li> <li>SOLICITUD DE CONVALIDACIONES</li> <li>JUSTIFICANTE DE BECA</li> <li>Sólo si ha solicitado beca para Enseñanzas Profesionales de Música</li> </ul>                                                                                                    |
| JUSTIFICANTE DE REDUCCIÓN DE PRECIO PÚBLICO<br>F <sup>a</sup> N <sup>a</sup> General (50%) / F <sup>a</sup> N <sup>a</sup> Especial (Exento) - Grado de discapacidad >= 33% (Exento) - Víctima de terrorismo (Exento) - Víctima de Violencia de Género (Exento) -<br>Estatus de refugiado (Exento) |
| OTROS<br>Cualquier otro documento de interés para la matriculación del alumno (Ej: Documento justificativo de la tutela o guarda y/o acogimiento del menor)                                                                                                    |
| PAGO DE TASAS (Modelo 50)     Modelo de pago de tasas Junta de Extremadura                                                                                                    |
| Su selección                                                                                                    |
| SOLICITUD DE MATRÍCULA [obligatorio]                                                                                                    |
|                                                                                                    |

Seleccione en su caso los documentos que desea aportar.

Por ejemplo:

- PAGO DE PRECIO PÚBLICO (Modelo 50) y
- JUSTIFICANTE DE REDUCCIÓN DE PRECIO PÚBLICO

|         | <ul> <li>DECLARACION JURADA (ANEXO I)<br/>(ANEXO I Solo en el caso de ser menor y firmar la solicitud solo uno de los progenitores o tutores )</li> </ul>                                                                                                    |                                                                                                  |
|---------|----------------------------------------------------------------------------------------------------|--------------------------------------------------------------------------------------------------|
|         | FOTOGRAFÍA TAMAÑO CARNET<br>(alumnado que no tenga cuenta todavia)                                                                                                    | Haga un click sobre cada uno de l                                                                |
|         | AUTORIZACIÓN SOBRE LOS DERECHOS DE IMAGEN Y DATOS     SOLICITUD CUENTA CORREO EDUCAREX     SOLICITUD DE PROFESOR     Sólo si ha solicitado beca para Enseñanzas Profesionales de Música                                                                                                    | documentos que desea aportar                                                                     |
|         | SOLICITUD DE CONVALIDACIONES<br>F <sup>a</sup> N <sup>a</sup> General (50%) / F <sup>a</sup> N <sup>a</sup> Especial (Exento) - Grado de discapacidad >= 33% (Exento) - Víctima de discapacidad >= 33% (Exento) - Víctima de discapacidad == 33% (Exento) - Víctima de discapacidad == 33% (Exento) - Víctima de discapacidad == 33% (Exento) - Víctima de discapacidad == 33% (Exento) - Víctima de discapacidad == 33% (Exento) - Víctima de discapacidad == 33% (Exento) - Víctima de discapacidad == 33% (Exento) - Víctima de discapacidad == 33% (Exento) - Víctima de discapacidad == 3 | de terrorismo (Exento) - Víctima de Violencia de Género (Exento) - Estatus de refugiado (Exento) |
|         | JUSTIFICANTE DE BECA<br>Cualquier et e documento de interée, ere la matriculación del alumno (Ej: Documento justificativo d<br>D OTROS                                                                                                    | e la tutela o guarda y/o acogimiento del menor)                                                  |
| Su sele | ección                                                                                                    |                                                                                                  |
|         | SOLICITUD DE MATRÍCULA [obligatorio]<br>PAGO DE PRECIO PÚBLICO (MODELO 50)<br>(en 1º de EE.E., en 1º de EE.PP., o nuevos accesos)                                                                                                    | Documentos listos para aportar                                                                   |
|         | X JUSTIFICANTE DE REDUCCIÓN DE PRECIO PÚBLICO                                                                                                    |                                                                                                  |

**Recuerde:** Estos documentos son los que luego tendrá obligatoriamente que subir.

### 5.- DATOS ADICIONALES

#### Complete los siguientes apartados

| APARTADOS ADICIONALES                                                                                                    |
|----------------------------------------------------------------------------------------------------|
| 1 ¿Ha solicitado beca para las Enseñanzas Profesionales de Música?<br>● No<br>○ Sí                                                                                              |
| 2 ¿Ha solicitado convalidaciones de asignaturas para este curso?<br>● No<br>○ Sí                                                                                                |
| 3 Además del Conservatorio, indique si estudia en otro centro<br>Elija una opción                                                                                               |
| 4 Si estudia 5º o 6º de EEPP y eligió el itinerario de Análisis, seleccione la optativa que desea cursar (máximo tres optativas por orden de preferencia)<br>Elija una opción 🗸 |
| 5 Optativa 2ª<br>Elija una opción                                                                                                    |
| 6 Optativa 3ª<br>Elija una opción                                                                                                    |
| Continuar 2 / 4                                                                                                    |
| NFORMACIÓN BÁSICA SOBRE PROTECCIÓN DE DATOS                                                                                                    |

En cumplimiento de lo dispuesto en el Reglamento General de Protección de Datos, le informamos que:

a) El Responsable del tratamiento de sus datos personales es la dirección General de Ordenación y Evaluación Educativa de la Consejería de Educación y Deporte de la Junta de Andalucía cuya dirección es c/ Juan Antonio de Vizarrón, s/n, 41092-Sevilla y dirección electrónica dgoe.ced@juntadeandalucia.es

b) Podrá contactar con el Delegado de Protección de Datos en la dirección electrónica dpd.ced@juntadeandalucia.es

c) Los datos personales que nos indica se incorporan a la actividad de tratamiento "CED-Enseñanzas de artes plásticas y diseño, enseñanzas artísticas superiores y enseñanzas elementales y profesionales de música y danza", con la finalidad de la gestión de las convocatorias, la matrícula y prueba de acceso en las enseñanzas artísticas superiores y demás trámites relacionados con los procedimientos de admisión en dichas enseñanzas; la licitud de dicho tratamiento se basa en el artículo 6.1.e) del RGPD que legitima para el cumplimiento de una misión realizada en interés público o en el ejercicio de poderes públicos conferidos al responsable del tratamiento; consecuencia de lo establecido en la Ley orgánica 2/2006, de 3 de mayo, de Educación. d) Puede usted ejercer sus derechos de acceso, rectificación, supresión, portabilidad de sus datos, y la limitación u oposición a su tratamiento y a no ser objeto de decisiones individuales automatizadas, como se explica en la siguiente dirección electrónica: https://juntadeandalucia.es/protecciondedatos, donde podrá encontrar el formulario recomendado para su ejercicio. e) No están previstas cesiones de datos, salvo a posibles encargados de tratamiento por cuenta del responsable del mismo, o de las derivadas de obligación legal. Los datos se cederán al Instituto de Estadística y Cartografía de Andalucía con fines estadísticos y a la Consejería de la Junta de Andalucía con competencias en materia de empleo. La información adicional detallada se encuentra disponible en la siguiente dirección electrónica: https://juntadeandalucia.es/protecciondedatos/detalle/166525.html

Pulse Cotinuar 2/4

Si la aplicación detecta campos sin rellenar, se mostrarán los campos que faltan con un borde rojo.

| DATOS PERSONALES DE | L REPRESENTANTE LEGAL DEL ALUMNO/A                                                                                                    |             |
|---------------------|----------------------------------------------------------------------------------------------------|-------------|
| Nombre              |                                                                                                    |             |
| Apellidos           |                                                                                                    | 1           |
|                     |                                                                                                    | J           |
| D.N.I.              |                                                                                                    |             |
|                     | Nº de identidad extranjero                                                                                                    |             |
| Sexo                | O Femenino   Masculino                                                                                                    |             |
| Correo Electrónico  |                                                                                                    |             |
|                     | Por favor, confirme el email:                                                                                                    |             |
|                     |                                                                                                    |             |
|                     | El email, aunque opcional, es relevante ya que puede permitir la recuperación de<br>las claves de acceso. Debe ser personal e intransferible. Una vez admitida su<br>solicitud, el sistema le enviará un mensaje para la validación del mismo y también<br>para obtener una clave de acceso. Nota: solo se puede recuperar la contraseña<br>para las personas mayores de 14 de edad. Los alumnos/as menores solo pueden<br>acceder al sistema si sus padres le facilitan la clave de acceso. |             |
| Teléfonos           |                                                                                                    |             |
| ATOS PERSONALES DE  | L REPRESENTANTE LEGAL DEL ALUMNO/A                                                                                                    |             |
| NUTIDIE             |                                                                                                    |             |
| Apellidos           |                                                                                                    | ]           |
| D.N.I.              |                                                                                                    |             |
|                     | Nº de identidad extranjero                                                                                                    |             |
| Sexo                | O Femenino   Masculino                                                                                                    |             |
| Correo Electrónico  |                                                                                                    |             |
|                     |                                                                                                    |             |
|                     | Por favor, confirme el email:                                                                                                    | · · · · · · |

#### Se han detectado las siguientes incidencias

- No puede matricularse de 2 EP de Conjunto. No tiene aprobado el curso inferior de esta materia. Especialidad: Bajo Eléctrico 2 EP. Esto puede deberse a:
- 1. Que el historial académico en el sistema esté incompleto. En este caso envíe una incidencia por el canal establecido. 2. Que usted haya enviado en el formulario algún dato distinto en los campos DNI, Nombre, Apellidos 1º y Apellidos 2º. Estos campos deben ser exactamente iguales a los que posee el sistema. Si usted posee clave de acceso recomendam
- acceder al sistema mediante su clave y después ir al formulario de matrícula sin modificar estos campo
- No puede matricularse de 2 EP de Coro. No tiene aprobado el curso inferior de esta materia. Especialidad: Bajo Eléctrico 2 EP. Esto puede deberse a:
- 1. Que el historial académico en el sistema esté incompleto. En este caso envíe una incidencia por el canal establecido. 2. Que usted haya enviado en el formulario algún dato distinto en los campos DNI, Nombre, Apellidos 1º y Apellidos 2º. Estos campos deben ser exactamente iguales a los que posee el sistema. Si usted posee clave de acceso recomendamo acceder al sistema mediante su clave y después ir al formulario de matrícula sin modificar estos campos.
- Acceder al sistema inicidante su cave y después n'anominano de manaceau sim monitori estes campeo. No puede matricularse de 2 EP de Lenguige Musical. No tiene aprobado el curso inferior de esta materia. Especialidad: Bajo Eléctrico 2 EP. Esto puede deberse a: 1. Que el historial académico en el sistema esté incompleto. En este caso envíe una incidencia por el canal establecido. 2. Que usted haya enviado en el formulario algún dato distinto en los campos DNI, Nombre, Apellidos 2º. Estos campos deben ser exactamente iguales a los que posee el sistema. Si usted posee clave de acceso recomendamo acceder al sistema mediante su clave y después ir al formulario de matricula sin modificar estos campos. Nor de terretario de la Dese Caendemontario. Maine a de puede a la propriatidad: Bajo Eléctrico 2 EP. Esto nuede deberse a:
- No puede matricularse de 2 EP de Piano Complementario. No tiene aprobado el curso inferior de esta materia. Especialidad: Bajo Eléctrico 2 EP. Esto puede deberse a
- 1. Que el historial académico en el sistema esté incompleto. En este caso envíe una incidencia por el canal establecido. 2. Que usted haya enviado en el formulario algún dato distinto en los campos DNI, Nombre, Apellidos 1º y Apellidos 2º. Estos campos deben ser exactamente iguales a los que posee el sistema. Si usted posee clave de acceso recomendamos acceder al sistema mediante su clave y después ir al formulario de matrícula sin modificar estos camp

No obstante, para continuar con su solicitud marque la siguiente casilla: Enviar estas advertencias al personal del centro junto con esta solicitud.

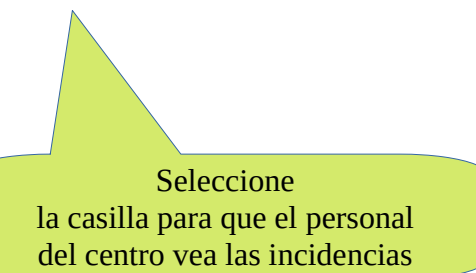

#### Si se detectan incidencias se mostrarán en rojo

Para continuar, debe pulsar esta casilla. Con ella el personal del centro verá estas incidencias al revisar la matrícula. Si hubiera algo a subsanar la Secretaría del centro contactará con ustedes.

### 6.- REVISIÓN DE LOS DATOS DE LA MATRÍCULA

#### Paso 3 / 4

Revise que los datos consignados sean exactos, descargue la solicitud de matrícula y el documento de consentimiento. Fírmelos y adjúntelos junto al resto de documentación que presente. Por último, pulse "enviar solicitud" y obtendrá el justificante de entrega.

| DATOS DEL ALUMNO/A      |                                                                     |
|-------------------------|---------------------------------------------------------------------|
| Nombre                  | Iñaki                                                               |
| Apellido 1º             | Calzada                                                             |
| Apellido 2º             | Morán                                                               |
| D.N.I.                  |                                                                     |
| Alumno/a antiguo        | Nos ha indicado que SI ha estudiado anteriormente en nuestro centro |
| Sexo                    | Masculino                                                           |
| Correo electrónico      | jignacio.calzada@gmail.com                                          |
| Teléfono 1              | 620690959                                                           |
| Teléfono 2              |                                                                     |
| Dirección postal        | COMPLEJO CULTURAL SAN FRANCISCO - CONSERVATORIO DE MÚSI             |
| Código postal           | 10002                                                               |
| Población               | Cáceres                                                             |
| Fecha de nacimiento     | 01-11-2010                                                          |
| Población de nacimiento | Cáceres                                                             |
| Nacionadlidad           | España                                                              |
| Familia Numerosa        |                                                                     |
| Observaciones           |                                                                     |

| DATOS ACADÉMICOS |        |                                                                                   |                             |
|------------------|--------|-----------------------------------------------------------------------------------|-----------------------------|
| Especialidades   | Solici | Solicita matricularse de la(s) siguiente(s) materias(es):<br>Bajo Eléctrico 1º EP |                             |
|                  | Nivel  | TRONCALE<br>Asignatura                                                            | S<br>Solicita convalidación |
|                  | 1      | Bajo Eléctrico                                                                    | NO                          |
|                  | 1      | Conjunto                                                                          | NO                          |
|                  | 1      | Coro                                                                              | NO                          |
|                  | 1      | Lenguaje Musical                                                                  | NO                          |
|                  | 1      | Piano Complementario                                                              | NO                          |
|                  |        |                                                                                   |                             |

| DATOS DEL REPRESENTANTE LEGAL |                            |  |  |  |  |  |
|-------------------------------|----------------------------|--|--|--|--|--|
| Nombre                        | a                          |  |  |  |  |  |
| Apellidos                     | а                          |  |  |  |  |  |
| D.N.I.                        | 07464037p                  |  |  |  |  |  |
| Sexo                          | Masculino                  |  |  |  |  |  |
| Correo electrónico            | jignacio.calzada@gmail.com |  |  |  |  |  |
| Teléfono 1                    | 620690959                  |  |  |  |  |  |
| Teléfono 2                    |                            |  |  |  |  |  |

| DOCUMENTACIÓN                                                                                                    |
|----------------------------------------------------------------------------------------------------|
| ADJUNTO LA SIGUIENTE DOCUMENTACIÓN:<br>• SOLICITUD DE MATRÍCULA<br>• FOTOGRAFÍA TAMAÑO CARNET<br>• JUSTIFICANTE DE BECA<br>• PAGO DE TASAS (Modelo 50)        |
| DESCARGAR SOLICITUD DE MATRÍCULA PARA SU FIRMA                                                                                                    |
| Añadir documentación a la solicitud                                                                                                    |
| Los documentos en los que se requiera una firma deben contener<br>una rúbrica o firma electrónica                                                             |
| Seleccione el tipo de documento a subir:<br>SOLICITUD DE MATRÍCULA [firmado]<br>FOTOGRAFÍA TAMAÑO CARNET<br>JUSTIFICANTE DE BECA<br>PAGO DE TASAS (Modelo 50) |
| SUBIR DOCUMENTO                                                                                                    |
| Documentos a enviar en su solicitud:                                                                                                    |

Sólo se descarga el documento "SOLICITUD DE MATRÍCULA PARA SU FIRMA. Una vez firmado se debe subir a la plataforma.

¡IMPORTANTE! El navegador que utilice para hacer la matrícula tiene que tener autorizada la visualización de documentos en una ventana nueva. El programa se lo recuerda con este mensaje.

| www.miconservatorio.es dice                           |
|-------------------------------------------------------|
| IMPORTANTE: LA DESCARGA DEL DOCUMENTO SE REALIZARÁ EN |
| UNA NUEVA VENTANA. AUTORICE A SU NAVEGADOR PARA QUE   |
| PUEDA ACCEDER A LA MISMA.                             |
| Aceptar                                               |

Pulse sobre "DESCARGAR SOLICITUD DE MATRÍCULA PARA SU FIRMA"

Se mostrará el documento:

IMPRIMIR/DESCARGAR

#### SOLICITUD DE MATRÍCULA PARA EL PRÓXIMO CURSO ACADÉMICO 2.025/26

| Nº Matrícula                                      | Matricula                                      |               |                            |                            | ESTA MATRÍCULA ESTÁ CONDICIONADA A LA COMPROBACIÓN DE LOS DATOS, DE CUYA VERACIDAD SE<br>RESPONSABILIZA LA PERSONA SOLICITANTE. |                             |  |
|---------------------------------------------------|------------------------------------------------|---------------|----------------------------|----------------------------|----------------------------------------------------------------------------------------------------|-----------------------------|--|
| 1. DATOS PERSONALE                                | S                                              |               |                            |                            |                                                                                                    |                             |  |
| PRIMER APELLIDO                                   | SEGUNDO APELLIDO                               |               | NOMBRE                     |                            |                                                                                                    |                             |  |
| Calzada                                           |                                                | Morán         |                            | Iñaki                      |                                                                                                    |                             |  |
| FECHA DE NACIMIENTO                               | ECHA DE NACIMIENTO                             |               | SEXO                       |                            |                                                                                                    | DNI/PASAPORTE O EQUIVALENTE |  |
| 01-11-2010                                        |                                                |               | HOMBRE                     |                            |                                                                                                    |                             |  |
| DIRECCIÓN POSTAL                                  | DIRECCIÓN POSTAL CÓDIGO POSTAL                 |               |                            | 1                          | OBLACIO                                                                                                    | IÓN                         |  |
| COMPLEJO CULTURAL                                 | SAN FRANCISCO - CONSERVATORIO DE MÚ            | SI            | 10002                      | Cáceres / Cáceres / España |                                                                                                    |                             |  |
| PAIS DE NACIMIENTO                                |                                                |               |                            | NACIONAI                   | IDAD                                                                                                    |                             |  |
| España                                            |                                                |               | Cáceres / Cáceres / España |                            |                                                                                                    |                             |  |
|                                                   |                                                |               |                            |                            |                                                                                                    |                             |  |
| 2. DATOS PADRE, MAD                               | RE, TUTORÍA LEGAL (Solo en caso de alun        | nado menor de | e edad)                    |                            |                                                                                                    |                             |  |
| NOMBRE Y APELLIDOS DNI/PASAPORTE                  |                                                |               | E O EQUIVALENTE            |                            |                                                                                                    |                             |  |
| a a 07464037p                                     |                                                |               |                            |                            |                                                                                                    |                             |  |
|                                                   |                                                |               |                            |                            |                                                                                                    |                             |  |
| 3. DATOS ACADÉMICOS                               |                                                |               |                            |                            |                                                                                                    |                             |  |
| CONSIGNAR LAS ASIGNATURAS EN LAS QUE SE MATRICULA |                                                |               |                            |                            |                                                                                                    |                             |  |
| Especialidat: BAJO ELÉCTRICO 1º <sup>E</sup> P    |                                                |               |                            |                            |                                                                                                    |                             |  |
| CURSO                                             | NOMBRE DE LA ASIGNATURA SOLICITA CONVALIDACION |               |                            |                            |                                                                                                    |                             |  |
|                                                   | IKUNCALES                                      |               |                            |                            |                                                                                                    |                             |  |
| 1                                                 | Bajo Electrico                                 |               |                            |                            |                                                                                                    | NO                          |  |

Se puede:

1.- Descargar el documento en pdf, firmarlo digitalmente y reservarlo para después subirlo a la plataforma.

0

2.-Imprimir el documento y firmarlo, escanearlo y reservarlo para después subirlo a la plataforma.

Firmar (Deben firmar los dos tutores) Si sólo lo hiciera uno de ellos, debe subir también firmado el Declaración jurada (ANEXO I) que se encuentra en nuestra Web

| DITOS                                                                                                    |                                                                                                    |                                                                                                    | ES<br>DI<br>PE                                                                                                    | TA MATRÍC<br>LOS DATO<br>RSONA SO                                                                | ULA ESTÁ CONDICIONADA A LA COMPROBAC<br>38, DE CUYA VERACIDAD SE RESPONSABILIZA<br>LICITANTE.                                                                                                    |
|----------------------------------------------------------------------------------------------------|----------------------------------------------------------------------------------------------------|----------------------------------------------------------------------------------------------------|----------------------------------------------------------------------------------------------------|--------------------------------------------------------------------------------------------------|----------------------------------------------------------------------------------------------------|
| PRIMER A                                                                                                    | PELLIDO                                                                                                    | SEGUN                                                                                                   | DO APELLID                                                                                                    | 0                                                                                                | NOMBRE                                                                                                    |
| Calzada                                                                                                    |                                                                                                    | Morán                                                                                                   |                                                                                                    |                                                                                                  | Iñaki                                                                                                    |
| FECHA DI                                                                                                    | E NACIMIENTO                                                                                                    |                                                                                                    | SEXO                                                                                                    |                                                                                                  | DNI/PASAPORTE O EQUIVALENTE                                                                                                    |
| 01-11-2010                                                                                                    | Di Bootta I                                                                                                    |                                                                                                    | HOMBRE                                                                                                    |                                                                                                  |                                                                                                    |
| COMPLET                                                                                                    | O CULTURAL SAN ERAL                                                                                                    | VCISCO -                                                                                                | POSTAL                                                                                                    | POB                                                                                              | LACIÓN                                                                                                    |
| CONSERV                                                                                                    | ATORIO DE MÚSI                                                                                                    | icideo -                                                                                                | 10002                                                                                                    | Cáce                                                                                             | res / Cáceres / España                                                                                                    |
| PAIS DE N                                                                                                    | ACIMIENTO                                                                                                    |                                                                                                    | N                                                                                                    | ACIONA                                                                                           | LIDAD                                                                                                    |
| España                                                                                                    |                                                                                                    |                                                                                                    | c                                                                                                    | áceres / C                                                                                       | áceres / España                                                                                                    |
| D. D. CO.                                                                                                    |                                                                                                    | oplutes                                                                                                 |                                                                                                    | _                                                                                                |                                                                                                    |
| 2. DATOS                                                                                                    | PADRE, MADRE, TUD<br>V APELLIDOS                                                                                                    | ORIA LEC                                                                                                | DNI/PASAD                                                                                                    | ORTE O                                                                                           | umnado menor de edad)                                                                                                    |
| a a                                                                                                    | I AFELLINOS                                                                                                    |                                                                                                    | 07464037p                                                                                                    | OKIEUI                                                                                           | QUIVALENTE                                                                                                    |
|                                                                                                    |                                                                                                    |                                                                                                    |                                                                                                    |                                                                                                  |                                                                                                    |
| 3. DATOS                                                                                                    | ACADÉMICOS                                                                                                    |                                                                                                    |                                                                                                    |                                                                                                  |                                                                                                    |
|                                                                                                    |                                                                                                    | CONSIGNAR                                                                                               | ceialidad: BAJO FI                                                                                                    | ÉCTRICO                                                                                          | P P                                                                                                    |
| CURSO                                                                                                    | NOMBRE DE LA ASIGNATUR/                                                                                                    | 1.00                                                                                                    |                                                                                                    | SC                                                                                               | ELICITA CONVALIDACIÓN                                                                                                    |
|                                                                                                    |                                                                                                    |                                                                                                    | TRONC                                                                                                    | LES                                                                                              |                                                                                                    |
| 1                                                                                                    | Bajo Eléctrico                                                                                                    |                                                                                                    |                                                                                                    |                                                                                                  | NO                                                                                                    |
| 1                                                                                                    | Conjunto                                                                                                    |                                                                                                    |                                                                                                    |                                                                                                  | NO                                                                                                    |
|                                                                                                    |                                                                                                    |                                                                                                    |                                                                                                    |                                                                                                  |                                                                                                    |
| 1                                                                                                    | Coro                                                                                                    |                                                                                                    |                                                                                                    |                                                                                                  | NO                                                                                                    |
| 1                                                                                                    | Lenguaje Musical                                                                                                    |                                                                                                    |                                                                                                    | _                                                                                                | NO<br>NO                                                                                                    |
| 1<br>1<br>4. APART/                                                                                                    | Coro<br>Lenguaje Musical<br>Piano Complementario<br>ADOS ADICIONALES                                                                                                    | •                                                                                                    |                                                                                                    |                                                                                                  | NO<br>NO<br>NO                                                                                                    |
| 1<br>1<br>4. APART/<br>1 ;Solicit<br>No<br>Sélo ;<br>2 ;Solicit<br>No<br>Deber<br>5. DOCUM                                                                                                    | Coro<br>Lenguaje Musical<br>Piano Complementario<br>MDOS ADICIONALES<br>as bees?<br>ii a solicittad de beca es para las<br>as ceavalidaciones?<br>ii aportar requando de solicitud<br>(INTACIÓN)                                                                                                    | Enseñanzas P<br>al COM o al !                                                                           | rofesionales de M<br>Ministerio en su ca                                                                                                    | issica (debera                                                                                   | NO<br>NO<br>NO                                                                                                    |
| 1<br>1<br>1 : Solicit<br>No<br>Sólo 1<br>2 : Solicit<br>No<br>Deber<br>S DOCUN<br>NO SE AD                                                                                                    | Coro<br>Lenguaje Musical<br>Piano Complementario<br>ADOS ADICIONALES<br>is beca?<br>i la solicinal de beca es para las<br>a ceavalidaciones?<br>i aportar requando de solicitud<br><u>HENTACION</u><br>JUNTA NINGGIN DOCUM                                                                                                    | )<br>Enseñanzas P<br>al COM o al M                                                                      | rofesionales de M<br>Ministerio en su ca                                                                                                    | isica (debera                                                                                    | NO<br>NO<br>NO                                                                                                    |
| 1<br>1<br>1 2Solicit<br>No<br>Sólo 1<br>2 2Solicit<br>No<br>Deber<br>5. DOCUN<br>NO SE AD                                                                                                    | Coro<br>Lenguaje Musical<br>Piano Complementaric<br>ADOS ADICIONALES<br>in brea?<br>i la solicitud de brea es para las<br>in convalidaciones?<br>i aportar reuguardo de solicitud<br>MENTACIÓN<br>JUNTA NINGÚN DOCUM                                                                                                    | )<br>Enseñanzas P<br>al COM o al 1<br>MENTO                                                             | rofesionales de M<br>Ministerio en su ca                                                                                                    | isica (debera                                                                                    | NO<br>NO<br>NO                                                                                                    |
| 1<br>1<br>1<br>4. APART/<br>1 ¿Solicit<br>No<br>Solor<br>2 ¿Solicit<br>No<br>DocUM<br>NO SE AD<br>6. SOLICI                                                                                                    | Coro<br>Coro<br>Hano Complementaric<br>Piano Complementaric<br><b>DDOS ADICIONALES</b><br>is been?<br>is a solicittad de beca es para las<br>a convalidaciones?<br>is a portar respanda de solicitad<br><u>MENTACIÓN</u><br>JUNTA NINGÚN DOCUM<br>TUD, DECLARACIÓN,                                                                                                    | )<br>al COM o al 2<br>MENTO<br>LUGAR,                                                                   | rofesionales de M<br>Ministerio en su ca<br>FECHA Y FIF                                                                                                    | isica (deben<br>so.                                                                              | NO<br>NO<br>NO                                                                                                    |
| 1<br>1<br>1<br>4. APART/<br>1 ;Solicit<br>No<br>Sólo 1<br>2 ;Solicit<br>No<br>Deber<br>5. DOCUN<br>NO SE AD<br>6. SOLICI<br>La persona                                                                                                    | Coro<br>Coro<br>Hano Complementaric<br>Plano Complementaric<br>a bea?<br>I la solicitad de bea es para las<br>a solicitad de bea es para las<br>a constituciones?<br>A constituciones?<br>A constituciones?<br>A constituciones?<br>A constituciones de solicitad<br>HENTACIÓN<br>JUNTA NINGUN DOCUM<br>IUD, DECLARACIÓN,<br>Alajo firmante DECLARA                                                                                                    | enseñanzas P<br>al COM o al l<br>MENTO<br>LUGAR.<br>A, bajo su e                                        | rofesionales de M<br>Ministerio en su ca<br>FECHAY FIE<br>Xpresa Tespona                                                                                                    | issica (debera<br>so.                                                                            | NO<br>NO<br>NO<br>i sportar renguardo de la solicitual)                                                                                                    |
| 1<br>1<br>1<br>1<br>4. APART/<br>1 ;Solicit<br>No<br>2 ;Solicit<br>No<br>Deber<br>5. DOCUA<br>NO SE AD<br>6. SOLICI<br>La persona<br>solicitud, a<br>ceadémicou                                                                                                    | Coro<br>Lengung: Musical<br>Piano Complementario<br>NDOS ADICIONALES<br>as loca?<br>il a solicitad beca su para las<br>a cavatátorias?<br>il a potter respando de solicitad<br>IBATACIÓN<br>JUNTA NINGÚN DOCUS<br>TUD DECL ARACIÓN,<br>al ajo firmante DECLARS,<br>al comore ca la documentació<br>su como ca la documentació                                                                                                    | enseñanzas P<br>al COM o al 1<br>MENTO<br>LUGAR,<br>A, bajo su e<br>án que se ac                        | rofesionales de M<br>Ministerio en su ca<br>FECHA Y FIF<br>FECHA Y FIF                                                                                                    | issica (debera<br>so.                                                                            | NO<br>NO<br>NO<br>i aportar renguardo de la solicitual)<br>u aportar renguardo de la solicitual)<br>use son ciertos cuantos datos figuran en la presa<br>matriculación indicada en el apartado "datos                                                                                    |
| 1<br>1<br>1<br>1. : Solicit<br>No<br>Sólo 1<br>2. : Solicit<br>No<br>Deber<br>5. DOCUN<br>NO SE AD<br>6. SOLICI<br>La persona<br>solicitud, a<br>soladimicor                                                                                                    | Longuis Musical<br>Lenguis Musical<br>Piano Complementario<br>ADOS ADICIONALES<br>ai lest?<br>ai aster?<br>ai aster?<br>ai aster?<br>ai aster?<br>ai asteritori asteritori<br>(ESTACION<br>JUNIA NINGUN DOCUN<br>ULUI DECLARACIÓN<br>abajo firmante DECLAR.<br>ai como en la documentario<br>Como en la documentario                                                                                                    | Enseñanzas P<br>al COM o al 1<br>MENTO<br>LUGAR.<br>A, bajo su a<br>bin que se ac<br>20                 | Vinisterio en su ca<br>Vinisterio en su ca<br>FECHA Y FIF<br>ESCHA Y SOI<br>Orangaña y SOI                                                                                                    | inica (debera<br>so.<br>MA<br>bilidad, q<br>JCITA la                                             | NO<br>NO<br>NO<br>i oportar renguardo de la solicitual)<br>i oportar renguardo de la solicitual)<br>see son ciertos cuantos datos figaran en la presa<br>matriculación indicada en el apartado "datos                                                                                    |
| 1<br>1<br>1<br>1<br>4. APART/<br>1 ;Solicit<br>No<br>Solor<br>2 ;Solicit<br>No<br>Deber<br>5. DOCUN<br>NO SE AD<br>6. SOLICI<br>La persona<br>solicitud, a<br>readémicos                                                                                                    | Lenguige Musical<br>Piano Complementaria<br>MDOS ADJ/CIONALES<br>ta bers?<br>a portal regional de loca os para las<br>a constalacions?<br>à quota regundo de solicitad<br>HENTACIÓN<br>UDITAININCIÓN DOCUM<br>UDITAININCIÓN DOCUM<br>TUDI DECLAPACCIÓN<br>adojo firmame DICLARA<br>adojo Manane DICLARA<br>Accións                                                                                                    | Enschanzas P<br>al COM o al 1<br>MENTO<br>LUGAR,<br>A, bajo su e<br>so fa que se ac<br>En<br>PADR       | vofesionales de M<br>Ministerio en su ca<br>FECHA Y FIF<br>Xapresa responsaña y SOI<br>E MADRE O 1                                                                                                    | isica (deben<br>so.<br>MA<br>bilidad, q<br>bilCTA la<br>_ a 17 de j                              | NO<br>NO<br>NO<br>i aportar renguardo de la solicitud)<br>i aportar renguardo de la solicitud)<br>ue son ciertos cuantos datos figuran en la prese<br>matriculación indicada en el aportado "datos<br>unio de 2025                                                                       |
| 1<br>1<br>1<br>4 APART<br>No<br>Solicit<br>No<br>2- ; Solicit<br>No<br>Deber<br>5. DOCUN<br>NO SE AD<br>6. SOLICI<br>La persona<br>solicitud, a<br>solicitud, a                                                                                                    | Longuige Musical<br>Piano Complementario<br>Piano Complementario<br>Piano DOS ADJCIONALES<br>DOS ADJCIONALES<br>DAS ADJCIONALES<br>a considerimentà<br>a considerimentà<br>a considerimentà<br>a considerimentà<br>di piano e di consideri<br>dell'ALACIÓN<br>TUDI DELL'ARACIÓNN<br>TUDI DELL'ARACIÓNN<br>CONSTITUENTE DELL'ARACIÓNN<br>CONSTITUENTE                                                                                                    | e<br>al COM o al ?<br>MENTO<br>LUGAR,<br>bajo su e<br>ôn que se ac<br>în<br>PADRI<br>solo               | rofesionales de M<br>dinisterio en su ca<br>FECHAY FIF<br>FECHAY FIF<br>FECHAY<br>FECHAY<br>FECH | isica (deben<br>so.<br>MA<br>JCTA la<br>_a 17 de j<br>TUTOR/A<br>'UTOR/A                         | NO<br>NO<br>NO<br>secon ciertos etantos datos figuran en la prese<br>matriculación indicada en el apartado "datos<br>matriculación indicada en el apartado "datos<br>turio de 2025<br>LEGAL                                                                                              |
| 1<br>1<br>1<br>1. 2Solicit<br>No Solicit<br>No Solicit<br>S. DOCUA<br>NO SE AD<br>6. SOLICI<br>La persona<br>solicitud, a<br>scadémicos                                                                                                    | Lenguige Musical<br>Piano Complementario<br>ADDS ADJCIONALES<br>a loss <sup>2</sup><br>a loss <sup>2</sup><br>a post required by the sea of parts line<br>a considerance <sup>2</sup><br>i goater required by advecting<br>HENTACIÓN<br>UND DECLARACIÓN<br>Alogio frantar IDECLAR<br>a como en la documentació<br>e <sup>4</sup> , 1                                                                                                    | Enseñanzas P<br>al COM o al 2<br>MENTO<br>LUGAR.<br>N, bajo su e<br>Sn que se ac<br>En<br>PADRI<br>solo | Trefesionales de M<br>Ministerio en su ca<br>FECHAY FIF<br>Expersa responsa-<br>to sont para a su SOI<br>E, MADRE O 1<br>E, MADRE O 1<br>para alumnado                                                                                                    | issica (debera<br>so.<br>MAA<br>Libilidad, q<br>LICITA la<br>_a 17 de j<br>UUTOR/A<br>o menor de | NO<br>NO<br>NO<br>i aportar responso de la solicitad)<br>i aportar responso de la solicitad)<br>ne son ciertos cuantos datos figuran en la pres-<br>matriculación indicada en el apartado "datos<br>matriculación indicada en el apartado "datos<br>unio de 2025<br>LEGAL<br>EGAL        |
| 1<br>1<br>1<br>4. APARTJ<br>4. APARTJ<br>1 ¿Solicit<br>No<br>Solicitud, a<br>Solicitud, a<br>Solicitud | Longuige Musical<br>Jeans Complementarie<br>Pano Complementarie<br>PODS ADJCIONALES<br>PODS ADJCIONALES<br>PODS ADJCIONALES<br>a considerations <sup>27</sup><br>4 spotter regulated for the spotter<br>a considerations <sup>27</sup><br>4 spotter regulated for the spotter<br>JUNTA MING/M DOCUM<br>TUDI DICLAREAC(MS)<br>TUDI DICLAREAC(MS)<br>1000<br>1000<br>1 | Enschanzas P<br>al COM o al 2<br>MENTO<br>LUGAR,<br>N, bajo su e<br>Sm que se ac<br>En<br>PADRI<br>solo | rofesionales de M<br>Ministerio en su ca<br>FECHAV FIH<br>Supersa responsa<br>compaña y SOI<br>E, MADRE O 1<br>E, MADRE O 1                                                                                                    | isica (deben<br>so.<br>MA<br>Jolibilidad, q<br>JCITA la<br>_a 17 de j<br>UTOR/A<br>>menor de     | NO<br>NO<br>NO<br>i sportar respando de la solicitad)<br>i sportar respando de la solicitad)<br>see son ciertos cuantos datos figaran en la presa<br>matriculación indicada en el apartado "datos<br>matriculación indicada en el apartado "datos<br>turio de 2.025<br>LEGAL<br>edad     |
| 1<br>1<br>1<br>1<br>4. APART/<br>No<br>Solicitud, a<br>SOLICI<br>La persona<br>SOLICI<br>La persona<br>SOLICI<br>La persona<br>SOLICI                                                                                                    | Lenguige Musical<br>Piano Complementaria<br>MDOS ADJCIONALES<br>a bes <sup>2</sup><br>ia postra equanda de veca os para las<br>a considiaciones <sup>2</sup><br>ii postra requinda de volcimal<br>(ENTACLIÓN)<br>UDID DECLARACIÓN<br>a corro en la documentació<br>s <sup>2</sup> .                                                                                                    | enseñanzas P<br>al COM o al 3<br>MENTO<br>LUGAR.<br>5 bajo su e<br>5n que se ac<br>2n<br>PADRI<br>solo  | frofesionales de M<br>dinisterio en su ca<br>EECHA Y FIF<br>ESCHA Y FIF<br>Sapresa responsa<br>compaña y SOI<br>E, MADRE O <sup>1</sup><br>Para alumnado                                                                                                    | isica (deben<br>so.<br>MA<br>                                                                    | NO<br>NO<br>NO<br>NO<br>i aportar responso de la solicitad)<br>i aportar responso de la solicitad)<br>a cont ciertos cuantos datos figuran en la prese<br>matriculación indicada en el aportado "datos<br>matri culación indicada en el aportado "datos<br>mino de 2025<br>LEGAL<br>EGAL |

SOLICITUD DE MATRÍCULA PARA EL PRÓXIMO CURSO ACADÉMICO

Ya sólo nos queda subir la documentación:

**MUY IMPORTANTE:** La solicitud tienen que firmarla los dos tutores; sí sólo firma uno de ellos, este tiene que acompañar obligatoriamente el ANEXO I debidamente firmado.

| DOCUMENTACIÓN                                                                                                    |
|----------------------------------------------------------------------------------------------------|
| ADJUNTO LA SIGUIENTE DOCUMENTACIÓN:<br>• SOLICITUD DE MATRÍCULA<br>• FOTOGRAFÍA TAMAÑO CARNET<br>• JUSTIFICANTE DE BECA<br>• PAGO DE TASAS (Modelo 50) |
| DESCARGAR SOLICITUD DE MATRÍCULA PARA SU FIRMA                                                                                                    |
| DESCARGAR DOCUMENTO DE CONSENTIMIENTO PARA SU FIRMA                                                                                                    |
| Añadir documentación a la solicitud                                                                                                    |
| Los documentos en los que se requiera una firma deben contener<br>una rúbrica o firma electrónica                                                      |
| Seleccione el tipo de documento a subir:                                                                                                    |
| SOLICITUD DE MATRÍCULA [firmado] FOTOGRAFÍA TAMAÑO CARNET                                                                                              |
|                                                                                                    |
|                                                                                                    |
| SUBIR DOCUMENTO                                                                                                    |
| Documentos a enviar en su solicitud:                                                                                                    |
|                                                                                                    |

Pulse en el documento que desee y después en el botón SUBIR DOCUMENTO

Busque en el explorador el documento correspondiente y pulse Abrir.

| → 👻 🕇 📙 « Se          | cretaría > Modelos Secretaría odt > Modelo | os → Subidos a página Web |                  | ✓ <sup>™</sup> Buscar en Subidos a página W                  |
|-----------------------|--------------------------------------------|---------------------------|------------------|--------------------------------------------------------------|
| rganizar 👻 🛛 Nueva ci | arpeta                                     |                           |                  | 8== 🕶 🔲 💡                                                    |
| Acceso rápido         | Nombre                                     | Fecha de modificación     | Тіро             |                                                              |
| Eccritoria at         | 🧰 Solicitud Anulación Matrícula            | 09/04/2021 2:06           | Microsoft Edge P |                                                              |
| Eschiono x            | 🧰 Solicitud Certificado                    | 09/04/2021 2:18           | Microsoft Edge P |                                                              |
| Descargas *           | 🧰 Solicitud Claves MiConservatorio         | 09/04/2021 2:19           | Microsoft Edge P |                                                              |
| 📋 Documentos 🖈        | 🧰 Solicitud Convalidaciones                | 05/09/2024 12:04          | Microsoft Edge P |                                                              |
| Escaner 🖈             | 🧰 Solicitud de Título Académico            | 21/05/2025 13:22          | Microsoft Edge P |                                                              |
| 📰 Imágenes 🛛 🖈        | 🧰 Solicitud Devolución Tasas               | 11/10/2023 13:32          | Microsoft Edge P |                                                              |
| bd secretaria         | 👼 Solicitud general                        | 09/04/2021 2:17           | Microsoft Edge P | Seleccione el archivo del que desea obtener<br>vista previa. |
| Modificación do       |                                            |                           |                  |                                                              |
| Tasas                 |                                            |                           |                  |                                                              |
| OneDrive              |                                            |                           |                  |                                                              |
| 📃 Este equipo         |                                            |                           |                  |                                                              |
| 🕹 Descargas           |                                            |                           |                  |                                                              |
|                       | <                                          |                           | >                |                                                              |
| 🖶 Documentos 🍸        |                                            |                           |                  |                                                              |

Repita el proceso para cada uno de los documentos que desea adjuntar a la matrícula.

#### Pulse en ENVIAR SOLICITUD »

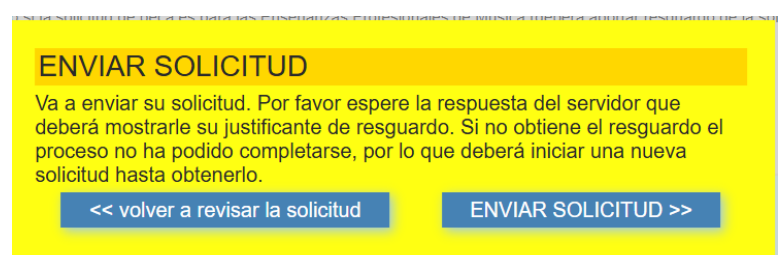

Desde aquí puede volver a revisar la solicitud o terminar el proceso ENVIAR SOLICITUD »

| IMPRI                                                                             | IMIR/DES                  | SCARGAR                                                                                                    | SOLICITUD DE MATRÍCULA PARA EI                                                                                                    | L PRÓXIMO CURSO ACADÉMICO 2.025 <sup>/2</sup>                                                                                                    |
|-----------------------------------------------------------------------------------|---------------------------|----------------------------------------------------------------------------------------------------|----------------------------------------------------------------------------------------------------|----------------------------------------------------------------------------------------------------|
| SOLICITUD DE MATRÍCUI<br>ACADÉMICO 2.025 <sup>/26</sup>                           | LA PARA E                 | CL PRÓXIMO CURSO                                                                                                    | Nº Marinda Carlos de Carlos de Carlo                                                                                                    | ECGNITION DE INTELAIS. 2012     ECGNITION DE INTELAIS. 2012     ECONOMICIONE DE INTELAIS 2012     ECONOMICIONE DE INTELAIS DE INTELAIS DE INTELAI |
|                                                                                   |                           | REGISTRO DE ENTRADA: 2025-4<br>Fecha/hora de recepción: 2025-06-17 18:38:11<br>Código de control: C5463B44                          | PAS DE SACCMENTO<br>Daple<br>DATOS PADRE MARKET TUDIAL HAAL SSEE<br>Nommer Verlandos<br>2 a 1970<br>2 a 1970 ACAPANICO (2000)<br>2 a 1970<br>2 a 1970 ACAPANICO (2000)<br>2 a 1970 ACAPANICO (2000)<br>2 | NACONALIDAD<br>Falansi: Clanon Clanon Papala           Science: Clanon Papala           PARANTER: DEQUINALISTE           MARTINE           MARTINE           MARTINE           MARTINE           MARTINE           MARTINE           MARTINE           MARTINE           MARTINE           MARTINE           MARTINE           MARTINE           MARTINE           MARTINE           MARTINE                                                                                                    |
| N° Matricula                                                                      | ESTA<br>COM<br>SE RI      | . MATRÍCULA ESTÁ <del>CONDICIONADA A</del> LA<br>PROBACIÓN DE LOS DATOS, DE CUYA VERACIDAD<br>ESPONSABILIZA LA PERSONA SOLICITANTE. | I Comp<br>I Compared Municid<br>Plana Complementario<br>AVAPATICON A INFERIORA ES<br>United International Compared International International<br>Ministry International International Internatio International International International Internationa Internat                                                                                                    | NO<br>NO<br>NO<br>c Minica (ditra gener resparabe de la solicitad)                                                                                                    |
| PRIMER APELLIDO SEGUI<br>Calzada Morán                                            | NDO APELLID               | O NOMBRE<br>Iñaki                                                                                                    | 2.2 No     2.2 No                                                                                                    | ir clans.                                                                                                    |
| FECHA DE NACIMIENTO<br>01-11-2010                                                 | SEXO<br>HOMBRE            | DNI/PASAPORTE O EQUIVALENTE                                                                                                    | 2 - 2025 4 1 FOTOGRAFIA TAMAÑO CARNET pr<br>3 - 2025 4 2 JUSTIFICANTE DE BECA. pdf<br>4 - 2025 4 3 PAGO DE TASAS (Models 50) pdf<br>5 - 501 5 - 1111 D D DE TASAS (Models 50) pdf                                                                                                    | er<br>Str.MA                                                                                                    |
| DIRECCIÓN POSTAL<br>COMPLEJO CULTURAL SAN<br>FRANCISCO - CONSERVATORIO DE<br>MÚSI | CÓDIGO<br>POSTAL<br>10002 | POBLACIÓN<br>Cáceres / Cáceres / España                                                                                             | La prossa shipi finundi DECLARA, hipi ne congradi nga<br>some re la deconsentación que ce anopala y SOLUETA la<br>En NOEMA<br>PADEMA<br>Solio por                                                                                                    | machilidae (oga one interior curato a datos figurar en la persente alte<br>meticados en indicados e el parados "datos académicos".<br>a 17 de junios de 2025<br>AREE O TUDOR LA ESTAL<br>a alternado moreos de edad<br>Folos a a                                                                                                    |
| PAIS DE NACIMIENTO<br>España                                                      | NA<br>Các                 | CIONALIDAD<br>eres / Cáceres / España                                                                                               | SR-SRA. DIRECTOR/A DEL CENTRO CONSERVATORIO                                                                                                    | EN PRUEBAS                                                                                                    |

# ¡Este será su resguardo de Matrícula!.